Home > Clone of Cognos Reporting System Training

# Clone of Cognos Reporting System Training III

## **Getting Started**

Before you can use the Reporting System, you must be granted access to the Cognos m-Fin Reports. After you receive access, you then log in to the reporting system via your campus portal.

- Getting Access to the Cognos Reporting System [2]
- Logging in to the Cognos Reporting System [3]

Once you are logged in, the following resources may help you navigate the Cognos Reporting System.

- Chart of Cognos Reporting System Icons [4]
- Navigating the Cognos Reporting System [5]

#### m-Fin Reports

#### **Monthly Financial Report Review Reports**

- <u>M-Fin SpeedType Summary</u> [6] Shows the available balance as of the close of business for the previous business day.
- <u>M-Fin Operating Summary</u> [7] Shows the SpeedType Summary available balance calculation. Also includes the Revenue and Expenditure Summary, and additionally an Asset and Liability Summary if it is relevant to financially managing the FOPPS.
- <u>M-Fin Outstanding Encumbrances</u> [8] Shows an itemized list for all financial expenses committed but not yet occurred for a given SpeedType.
- <u>M-Fin Financial Detail</u> [9] It shows an itemized list of all transactions for revenue/expense and balance sheet accounts. Can be used in the reconciliation process.
- <u>M-Fin Abnormal Balance</u> [10] Shows either a Resource Deficit Report or an Abnormal Account Balance Report, or both. The Resource Deficit Report displays SpeedTypes with either a negative cash balance or positive net assets, and the Abnormal Account Balance Reports shows accounts with abnormal balances (i.e., debit accounts with credit balances or credit accounts with debit balances).

#### **Revenue and Expenditure Reports**

- <u>M-Fin Revenue and Expenditure Summary</u> [11] Shows the summarized balances for revenue and expense accounts, provides drill-throughs to specific transactions, and also provides page breaks by fund..
- M-Fin Revenue and Expenditure Total [12] Shows the summarized balances for revenue and expense accounts, provides drillthroughs to specific transactions, and also provides page breaks by fund.
- <u>M-Fin BAE by Month Summary [13]</u> Shows a summary of the budget, monthly actuals, and encumbrances within a fiscal year. Assets and liabilities are displayed, and revenues are shown if they contribute to the available calculation.
- <u>M-Fin Expenditure Actuals by Month Total</u> [14] Shows summarized expenditure categories by month within a fiscal year, paged by fund with an all-funds total displayed on the last page.
- <u>M-Fin Revenue and Expenditure Actuals by Month Total [15]</u> Shows summarized revenue and expenditure categories by month within a fiscal year.

# **Expenditure Type Reports**

- <u>M-Fin Expenditure Type Summary [16]</u> Shows a summary by expenditure types (salaries and wages, benefits, operating expenses, and travel) for a given SpeedType.
- <u>M-Fin Expenditure Type [17]</u> Shows summarized expenditure categories within a fiscal year, subtotaled by org and grouped by fund.
- <u>M-Fin Expenditures Cumulative by Month Charts</u> [18] Shows summarized expenditure categories by month within a fiscal year, by SpeedType, Program, or Project, in the following graphs: Budget Minus Encumbrances and Prorated Budget.

# **Balance Sheet Reports**

- <u>M-Fin Balance Sheet Summary</u> [19] Shows the summarized balances for balance sheet accounts (assets, liabilities, and net assets). Provides page breaks by SpeedType.
- <u>M-Fin Balance Sheet Total</u> [20] Shows the summarized balances for balance sheet accounts (assets, liabilities, and net assets). Provides page breaks by fund.

## **Trial Balance Reports**

- <u>M-Fin Trial Balance Summary</u> [21] Shows the Balance Sheet Summary and the Revenue and Expenditure Summary within one report.
- <u>M-Fin Trial Balance Total</u> [22] Shows the Balance Sheet Summary and the Revenue and Expenditure Summary within one report. Pages by fund.

## Account Number Reports

- <u>M-Fin Account Number</u> [23] Shows a summation of account codes across different FOPPS/SpeedTypes.
- <u>M-Fin Account by Fund</u> [24] Shows a summation of account codes across different funds for a specific account range.
- M-Fin Account Range by Fund [25] Shows totals for account ranges by user-specified fund columns.
- <u>M-Fin Account Actuals Period by Fiscal Year [26]</u>: Shows summarized balances in a single account code, or any from-to range of account codes, showing total actuals for each accounting period across all fiscal years since 2000.
- <u>M-Fin Actuals by Fiscal Year</u> [27]: Shows summarized account code information for a given SpeedType, Program or Project, displayed in fiscal year columns.

# **Budget Reports**

• <u>M-Fin Budget to Actual</u> [28] - Shows a traditional budget-actual-encumbrances report with one line per SpeedType, and can separate the continuing and temporary budget for each SpeedType.

# **Specialized Reports**

- <u>M-Fin Accounting Summary Report</u> [29] Shows the net assets and liabilities at the beginning of the fiscal year, and subsequent revenues and expenditures. Also shows current cash balance.
- <u>M-Fin Audit Trail</u> [30] Shows a summation of account code balances for SpeedTypes for specified funds.
- M-Fin Journal Entry Approver Incompatible Access [31] Shows journal entries having the same approver as creator, run by user.
- <u>M-Fin K Exhibit</u> [32] Shows a project's net assets as of the beginning of the fiscal year and then subsequent revenues and expenditures, sorting and subtotaling by codes that represent granting agencies.
- M-Fin NACUBO Expense Purpose [33] Shows the National Association of College and University Business Officers (NACUBO) groups for each program and project.
- <u>M-Fin Accounting Summary by SpeedType</u> [34]: Shows summarized account code information, or total budget information, for multiple SpeedTypes, displayed in columns.

## m-Fin Prompt Pages

## Searching for a SpeedType

- By Number [35]
- By Description [36]
- By Number and Description [37]

• By FOPPS Component [38]

# **Entering SpeedTypes/FOPPS Components**

• Entering SpeedTypes [39]

# m-Fin Look-Ups

# Look-Ups

- <u>M-Fin Org Tree Lineage</u> [40] Shows the organizational tree lineage for an organizational code/node.
- <u>M-Fin Org Tree List</u> [41] Shows the organizational tree lineage for an organizational code/node.
- <u>M-Fin Account Tree List</u> [42] Shows Account Tree lists at different levels. Speedtype Look-Ups
- <u>M-Fin SpeedType List [43]</u> Shows an attributes list of active/inactive SpeedType(s).
- <u>M-Fin Fiscal Role Look-Up [44]</u>: Shows fiscal roles for a specific employee/position number, or org code(s) (pages by Fiscal Role).
- <u>M-Fin Source Code Look-Up [45]</u>: Shows detailed information for a specific Source Code.
- <u>M-Fin Tree Zoom</u> [46]: Shows a top-down analysis of expenditure actuals, with the ability to drill to descending org and account trees.

## m-Fin Project Reports

# **Project Reports**

- <u>M-Fin Payments Received</u> [47] Shows payments received from granting agencies for Clinical Trials.
- <u>M-Fin Payments Received Org Overview</u> [48] Shows payments received from granting agencies for Clinical Trials, summarized by each project within an organization.
- <u>M-Fin Project Financial Status</u> [49]: Shows an Available Balance Summary, an optional Assets and Liabilities Summary, highly summarized Expenditures summary, an optional cumulative expenditures chart, and an optional salaries, wages, and benefits section, for a specific Project (with consolidated subclasses).
- <u>M-Fin Project Spending Trends</u> [50]: Shows an analysis of a Project at the Project level, rather than the SpeedType level (for projects that have subclasses).
- <u>M-Fin Receivables Activity</u> [51]: Shows detailed receivables for a Project, for any Source Code that is not from the revenue recognition process.
- <u>M-Fin Receivables Transaction Finder [52]</u>: Shows search results for a payment, by dollar amount, or Project ID, from a Project sponsor that was booked to the wrong FOPPS.

#### m-Fin Payroll Reports

#### Payroll Reports

- <u>M-Fin Compensation Summary</u> [53] Totals pay by position.
- <u>M-Fin Payroll Transactions</u> [54] Lists the detail accounting for pay and benefits for an employee over a range of accounting periods you specify. This detail is then summed into a compensation summary on the final page.
- M-Fin Position Budget Report [55] Shows position budgets compared to payments, and monthly payments to each position over time.
- <u>M-Fin Payroll Accounting Period</u> [56]: Shows summarized payroll information for a specific accounting period, by SpeedType, sorted by employee.
- <u>M-Fin Payroll Fiscal Year</u> [57]: Shows summarized payroll information for a fiscal year, displayed by month, for a specific employee or SpeedType (sorted by employee).
- <u>M-Fin Payroll Fiscal Year Detail</u> [58]: Shows detailed payroll information, for a fiscal year, displayed by month, for a specific employee or SpeedType (sorted by employee).

#### Groups audience:

Controller

Source URL: https://www.cu.edu/controller/clone-cognos-reporting-system-training

#### Links

[1] https://www.cu.edu/controller/clone-cognos-reporting-system-training [2]

https://www.cu.edu/node/41014 [3] https://www.cu.edu/node/41015

[4] https://www.cu.edu/controller/policies/chart-cognos-reporting-system-icons

[5] https://www.cu.edu/controller/policies/navigating-cognos-reporting-system

[6] https://www.cu.edu/node/41018

[7] https://www.cu.edu/controller/training/m-fin-reports-training/m-fin-operating-summary [8] https://www.cu.edu/node/41020 [9] https://www.cu.edu/node/41021 [10] https://www.cu.edu/node/41022 [11] https://www.cu.edu/node/41023 [12] https://www.cu.edu/node/41024 [13] https://www.cu.edu/node/45416 [14] https://www.cu.edu/node/45417 [15] https://www.cu.edu/node/45418 [16] https://www.cu.edu/node/41028 [17] https://www.cu.edu/node/41029 [18] https://www.cu.edu/node/41030 [19] https://www.cu.edu/node/41031 [20] https://www.cu.edu/node/41032 [21] https://www.cu.edu/node/41033 [22] https://www.cu.edu/node/41035 [23] https://www.cu.edu/node/41036 [24] https://www.cu.edu/node/41037 [25] https://www.cu.edu/node/41038 [26] https://www.cu.edu/node/45385 [27] https://www.cu.edu/node/45387 [28] https://www.cu.edu/node/41044 [29] https://www.cu.edu/node/41045 [30] https://www.cu.edu/node/41046 [31] https://www.cu.edu/node/41047 [32] https://www.cu.edu/node/41048 [33] https://www.cu.edu/node/41049 [34] https://www.cu.edu/node/45389 [35] https://www.cu.edu/controller/policies/number [36] https://www.cu.edu/controller/policies/description [37] https://www.cu.edu/controller/policies/number-and-description [38] https://www.cu.edu/controller/policies/fopps-component [39] https://www.cu.edu/controller/policies/entering-speedtypes [40] https://www.cu.edu/node/41050 [41] https://www.cu.edu/node/41051 [42] https://www.cu.edu/node/41052 [43] https://www.cu.edu/node/41053 [44] https://www.cu.edu/node/45390 [45] https://www.cu.edu/node/45391 [46] https://www.cu.edu/node/45392 [47] https://www.cu.edu/node/41042 [48] https://www.cu.edu/node/41043 [49] https://www.cu.edu/node/45396 [50] https://www.cu.edu/node/45397 [51] https://www.cu.edu/node/45398 [52] https://www.cu.edu/node/45399 [53] https://www.cu.edu/node/41039 [54] https://www.cu.edu/node/41040 [55] https://www.cu.edu/node/41041 [56] https://www.cu.edu/node/45393 [57] https://www.cu.edu/node/45394 [58] https://www.cu.edu/node/45395